#### 1. Overview – Accessing the Information Displayed in the Verification Section

- Form 700s are public documents that are provided upon request.
- In eDisclosure, the information on a filer's Form 700 Cover Page is not editable, with the exception of the street address and email address that is displayed in the Verification section:

#### 5. Verification

| MAILING ADDRESS STREET<br>(Business or Agency Address Recommended - Public Docum                                                                           | city |               | STATE | ZIP CODE |
|----------------------------------------------------------------------------------------------------|------|---------------|-------|----------|
| DAYTIME TELEPHONE NUMBER                                                                                                    |      | EMAIL ADDRESS |       |          |
| ( )                                                                                                    |      |               |       |          |
| I have used all reasonable diligence in preparing this statement. I have reviewed this statement and to the best of my knowledge the information contained |      |               |       |          |

I have used all reasonable diligence in preparing this statement. I have reviewed this statement and to the best of my knowledge the information contained herein and in any attached schedules is true and complete. I acknowledge this is a public document.

I certify under penalty of perjury under the laws of the State of California that the foregoing is true and correct.

• This document provides guidance on how an individual can update the information displayed in the Verification section of their Form 700.

#### A. When a Filer Logs Into eDisclosure for the Very First Time

• When an individual logs into eDisclosure for the very first time, they will receive the below notification, taking them to the screens to review their contact information.

| eDisclosure                                                                                                    |  |  |  |
|----------------------------------------------------------------------------------------------------|--|--|--|
| First-time filer login: Please review the contact information on each of these tabs to ensure it is correct. Please note that this information may populate to Form 700 Statements of Economic Interests that you prepare in eDisclosure. The FPPC recommends that you use an agency address on your Form 700 cover page. |  |  |  |
| If you find an error in a read-only area, contact your Filing Official by going to <u>Agency Contact</u><br>List on the menu to the left.                                                                                                    |  |  |  |
| If no changes are needed simply select the "Start Filing" button.                                                                                                    |  |  |  |
| Continue                                                                                                    |  |  |  |

#### B. When an Existing Filer Logs into eDisclosure

• When an individual logs into eDisclosure after the first time, they can click on "View Profile" under the left-hand toolbar, taking them to the screens to review their contact information.

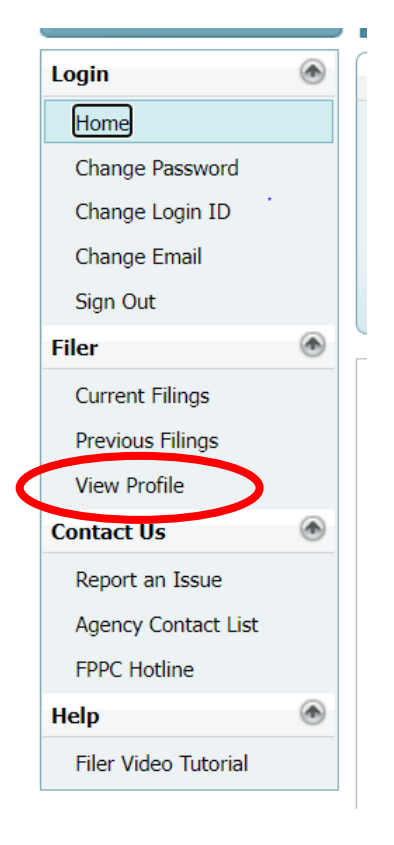

//

// // // // //

### 2. Review of Email Address Displayed

|                                   | View Profile                          |  |  |  |
|-----------------------------------|---------------------------------------|--|--|--|
| Filer Contact Information         | Positions                             |  |  |  |
|                                   |                                       |  |  |  |
|                                   |                                       |  |  |  |
|                                   |                                       |  |  |  |
| First Name                        | Test7                                 |  |  |  |
| Last Name                         | Test                                  |  |  |  |
| Middle Name                       |                                       |  |  |  |
| Work Email address                |                                       |  |  |  |
| Personal Email Address            | · · · · · · · · · · · · · · · · · · · |  |  |  |
| Show Address On the Form 700      | Position Address                      |  |  |  |
| Show Email On the Form 700        | Don't Show                            |  |  |  |
|                                   |                                       |  |  |  |
|                                   |                                       |  |  |  |
|                                   |                                       |  |  |  |
|                                   |                                       |  |  |  |
|                                   |                                       |  |  |  |
| Edit Report an Issue Start Filing |                                       |  |  |  |
|                                   |                                       |  |  |  |
|                                   |                                       |  |  |  |

- On the Filer tab under View Profile, the last field provides options for the email address to display in the Verification section of the Form 700.
  - Options under Show Email on the Form 700 are:
    - Don't Show
    - Work Email address
    - Personal Email address
  - The default is "Don't Show"
  - "Work Email address" is the address entered by the Filing Official.
- To update the selection, click "Edit" and use the dropdown menu next to "Show Email On the Form 700."

| // |  |  |  |
|----|--|--|--|
| // |  |  |  |
| // |  |  |  |
| // |  |  |  |
| // |  |  |  |
| // |  |  |  |

### 3. Review of Street Address Displayed

- On the Filer tab under View Profile, the next to last field provides options for the street address to display in the Verification section of the Form 700.
  - Options under Show Address on the Form 700 are:
    - Position Address
    - Contact Address
    - Home Address

(note: an address must be displayed.)

- The default is "Position Address" this is typically your agency/business address.
  You can see this address under the Positions tab.
- Contact Address and Home Address are if you enter an address under the Contact Information tab (see below).

|            |                             |            |                          |         | View Profile |
|------------|-----------------------------|------------|--------------------------|---------|--------------|
| Filer      | Contact Information         | Positions  |                          |         |              |
|            |                             |            | Contact Address          |         |              |
| Address 1: |                             |            |                          |         |              |
| Address 2: |                             |            |                          |         |              |
| City:      |                             |            | State:                   | Zip:    |              |
| Phone:     | () ext:                     |            |                          | Fax: () | •            |
| Show t     | his Address on the Form 700 | Cover Page |                          |         |              |
|            |                             |            |                          |         |              |
|            |                             | Home       | e Address (Confidential) |         |              |
| Address 1: |                             |            |                          |         |              |
| Address 2: |                             |            |                          |         |              |
| City:      |                             |            | State:                   | Zip:    |              |
| Phone:     | () ext:                     |            |                          |         |              |
| Show t     | his Address on the Form 700 | Cover Page |                          |         |              |
| E          | dit Start Filing            |            |                          |         |              |

• To update the selection, on the "Filer" tab, click "Edit" and use the dropdown menu next to "Show Address On the Form 700."